# 茂职院·万讯创业就业公共服务平台

## (校园创客)

## 注册登录演示稿

### 1、打开网址: mmvtc.wxeepp.com

#### (D) 茂名职院·万讯创业就业公共服务平台

#### 登录 注册 企业登录

首页 教育园地 就业街 创业路 高校联盟 学校官网

| 万讯校园创客网 "万讯创业就业公共服务平台是以大学<br>各方资源,提供涵盖教育、创业、就以<br>公共服务平台,帮助大学实现创业梦热<br>技能人才、共同打造大数据版创新创业 | 创院新闻 英学学 共建共享,筑梦同行——万讯创业就业公共服务平台2.0 喜讯!校企合作共建实践教学基地揭牌仪式! 共建共享,筑梦同行——万讯创业就业公共服务平台2.0 共建共享,发展共赢——湖北生态工程职业技术学院加 共建共享,发展共赢——广东职业技术学院加盟签约万 |      | 快速导航<br>新闻/公律<br>班级双仓<br>双创成界<br>创业基地<br>双创项目 |  |      |      |                                        |
|------------------------------------------------------------------------------------------|----------------------------------------------------------------------------------------------------|------|-----------------------------------------------|--|------|------|----------------------------------------|
| 教育园地创业路                                                                                  | 就业街 校谱网                                                                                                    | 诚信体系 | 公共服务                                          |  | 创院公告 | 更多>> | 英雄榜单<br>指导/政党<br>教育视频<br>就业招聘<br>产品/联盟 |

班级双创

更多>>

#### 2、点击右上角"登录"——填写学号、姓名、密码(默认6666666)

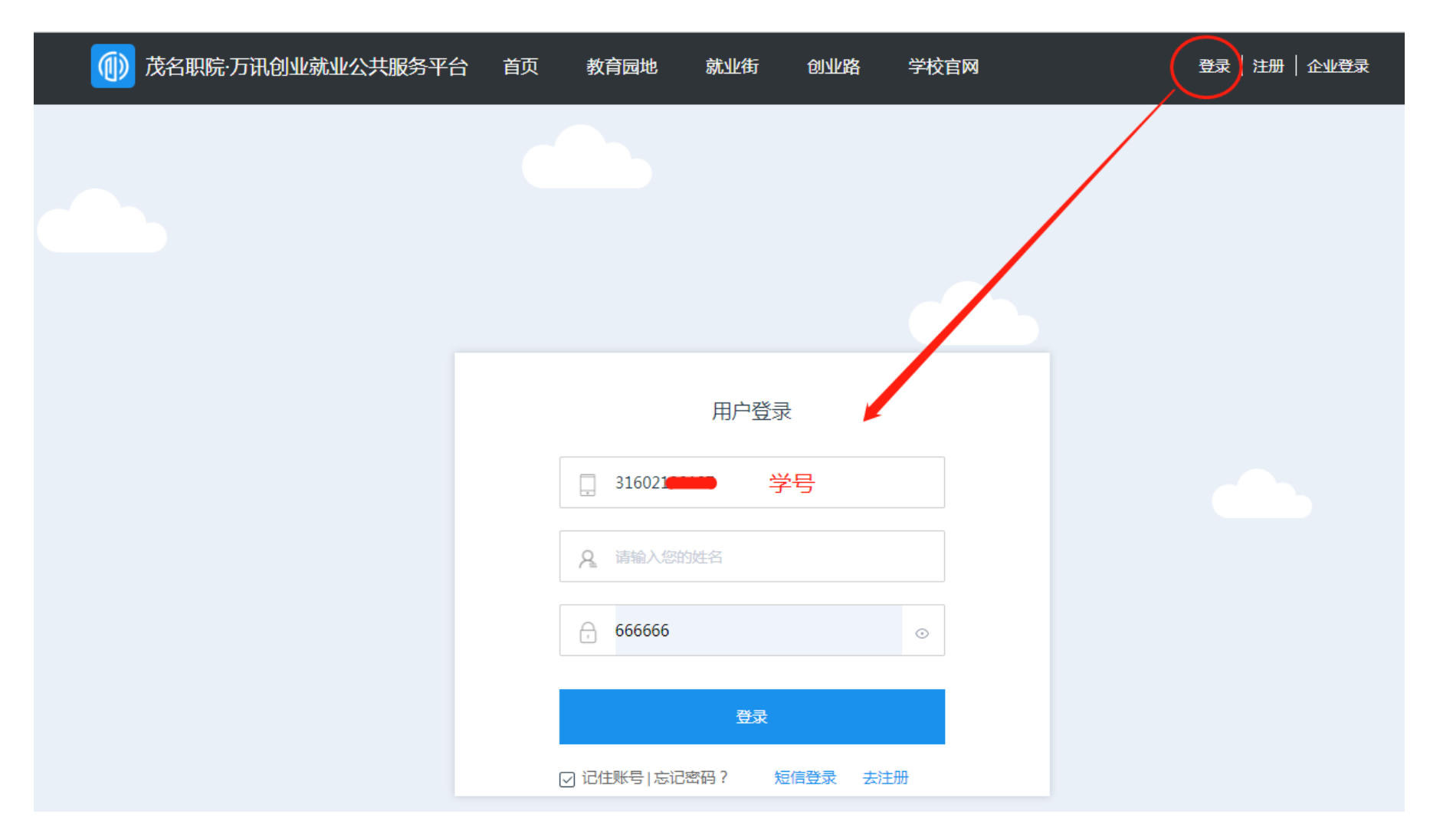

#### 3、弹出页面,绑定手机号并修改密码。确认后登陆成功

| 修改初始密码 |            |        | >  |
|--------|------------|--------|----|
|        | 修改密码       |        |    |
|        | 修改载认密码。以保证 | 您的账户安全 |    |
| 绑定手机   |            | 输入手机号  | ·码 |
| 验证码    | 80056      | 32s    |    |
| 新密码    |            |        |    |
| 密码确认・  |            |        |    |

第二种方法:

#### 1、打开手机应用商店,搜索"校园创客"

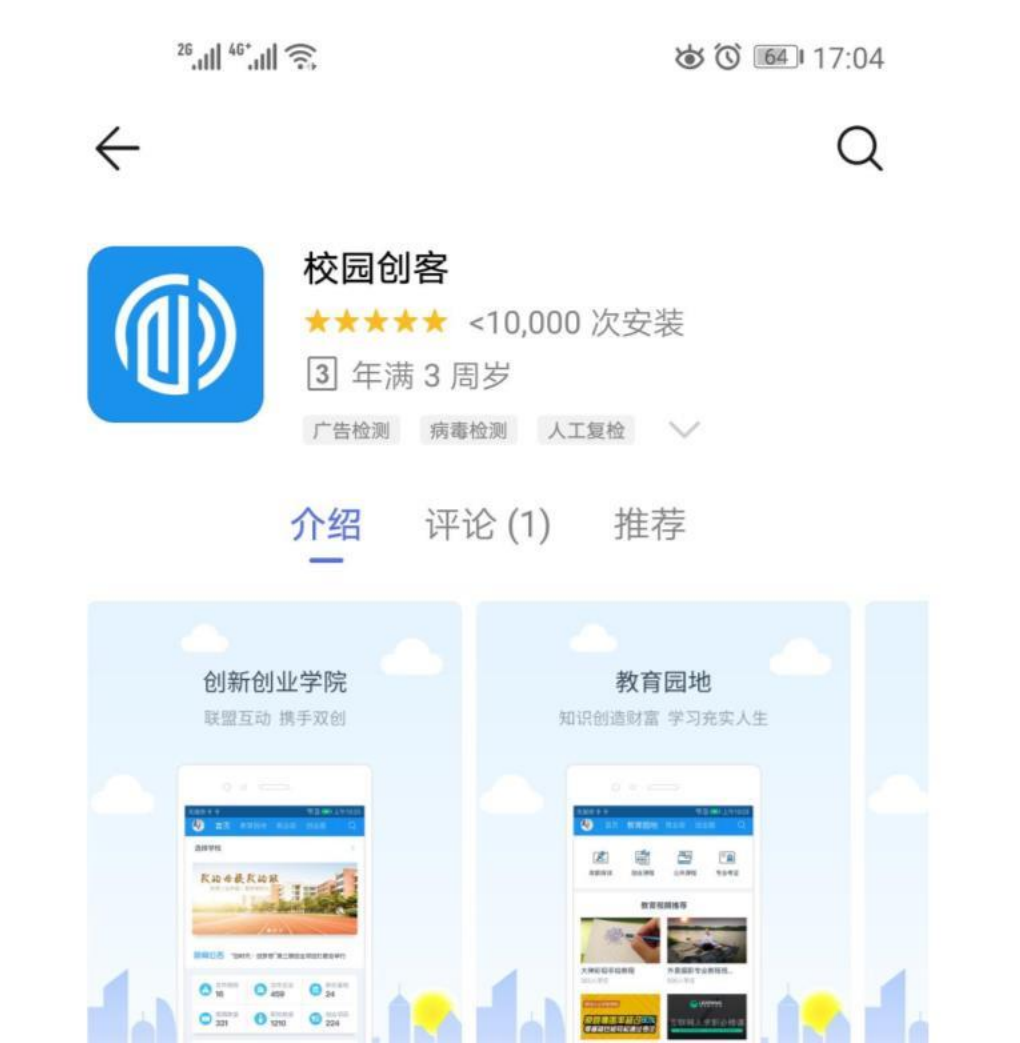

或识别二维码下载手机APP

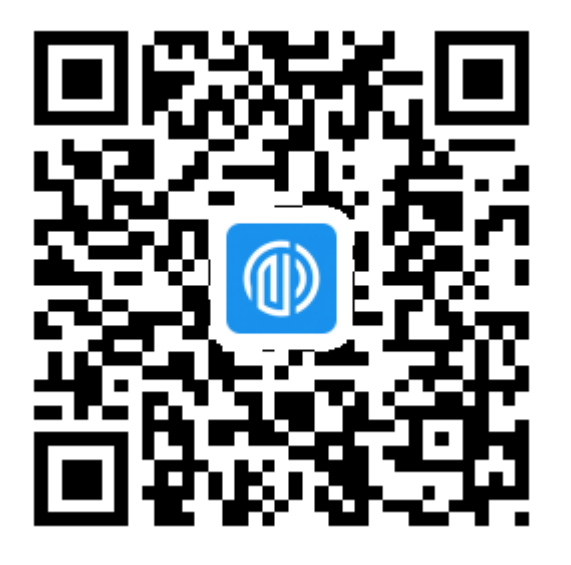

校园创客APP

### 2、下载后,点击左上角人头像——点击"请登录"

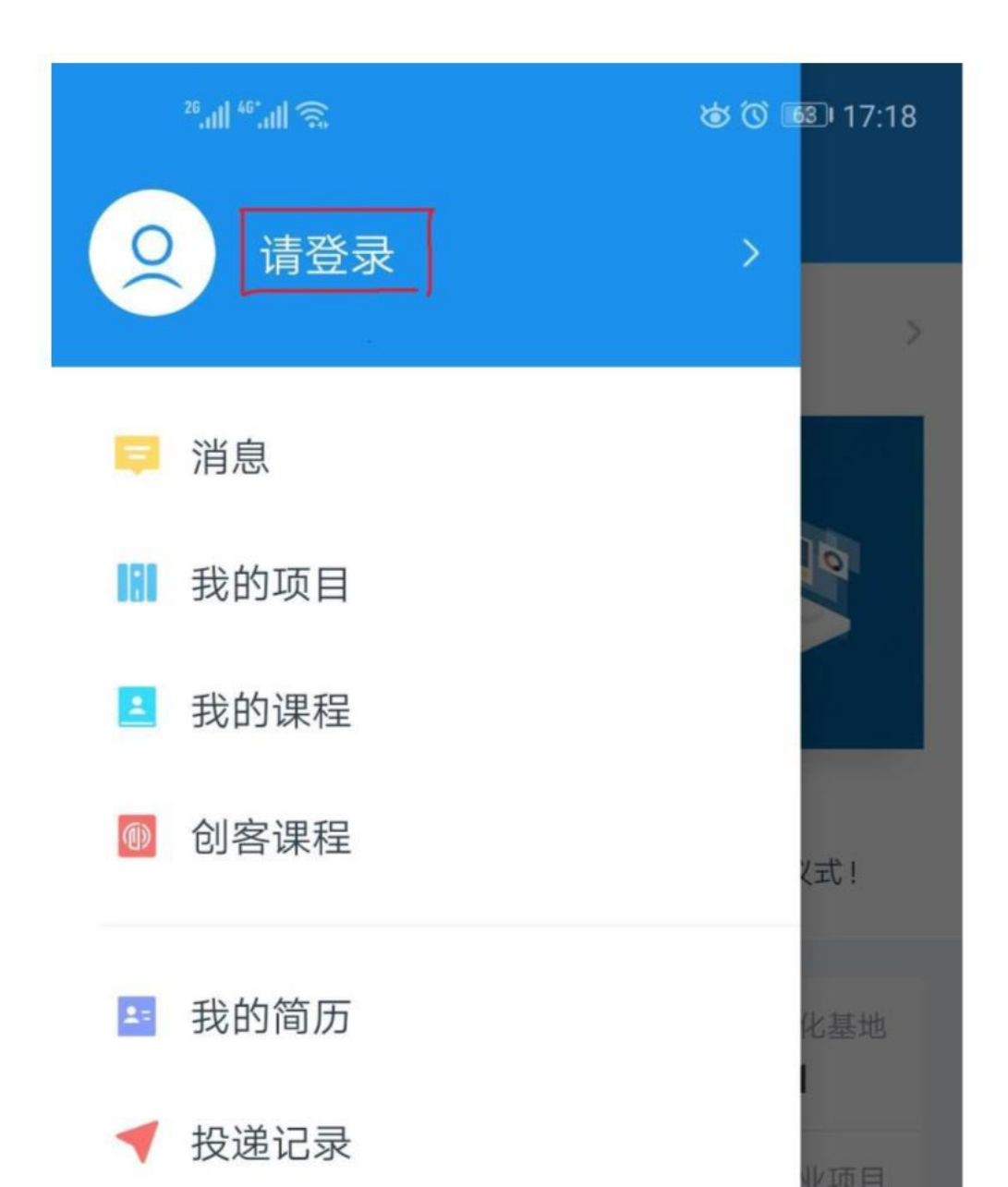

3、填写:学号、密码(默认6666666),点击登录

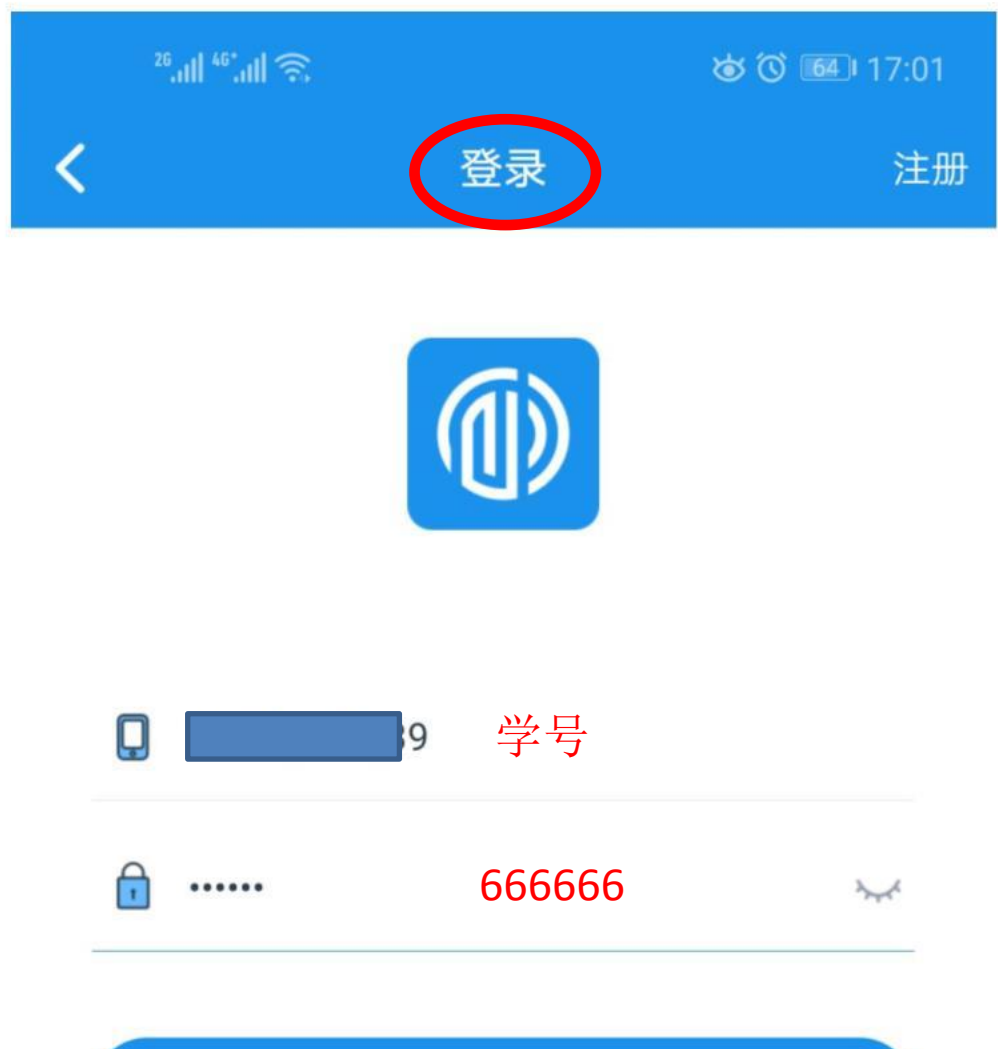

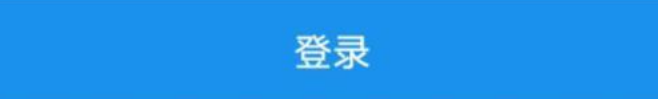

4、输入: 姓名, 点击确认

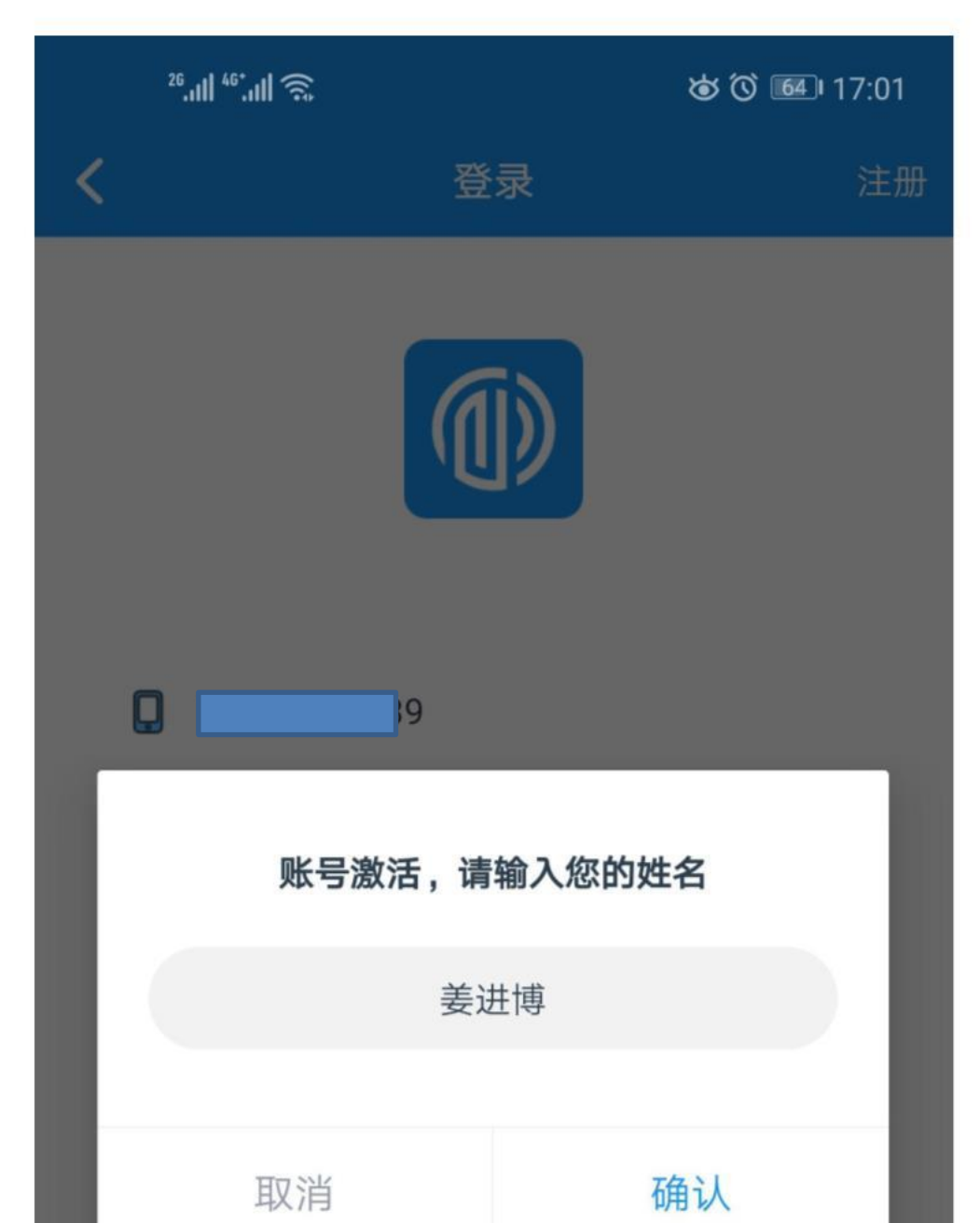

#### 5、根据提示,绑定手机号并修改密码

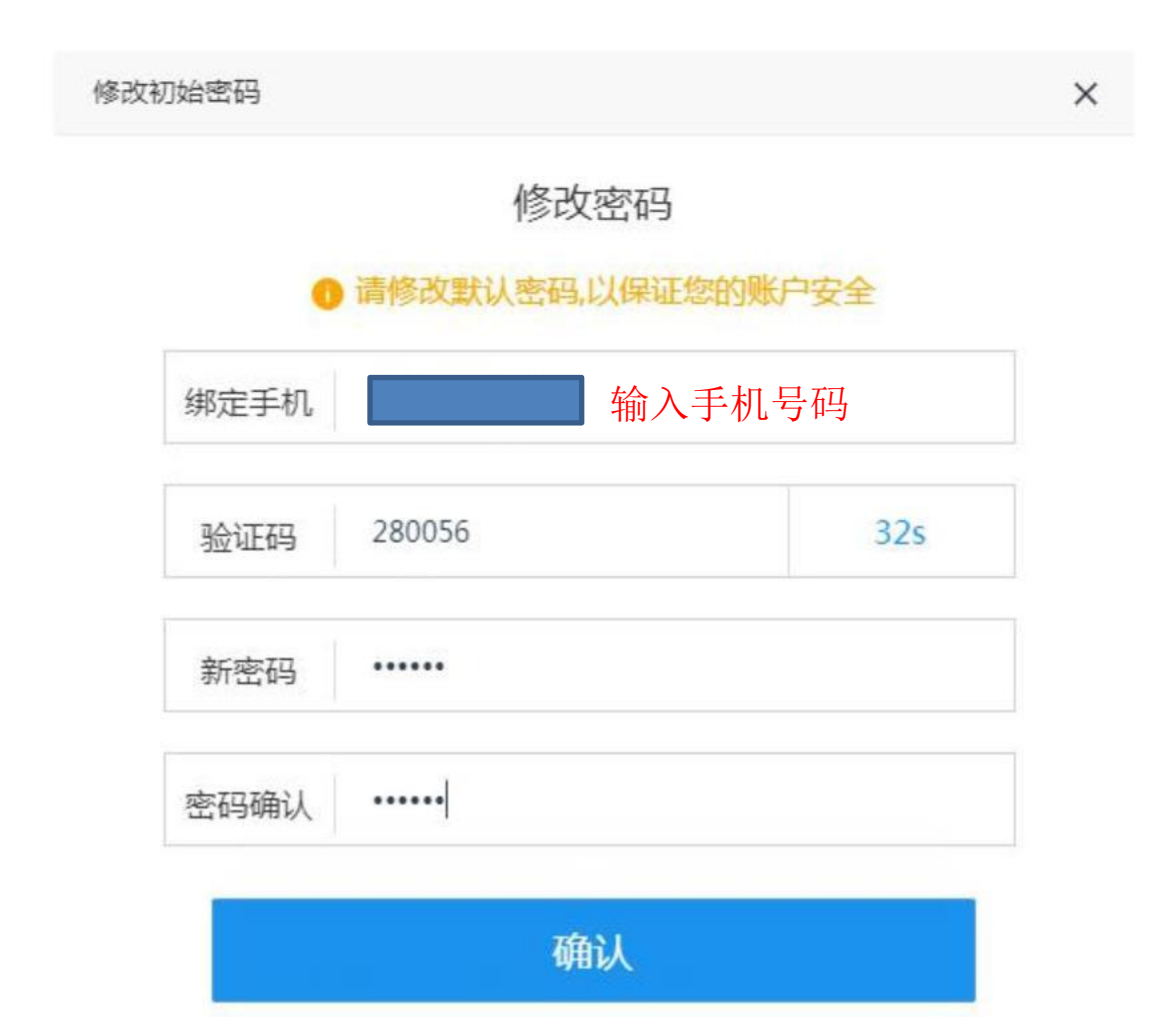

#### 6、登陆成功,选择查看各高校创业项目信息

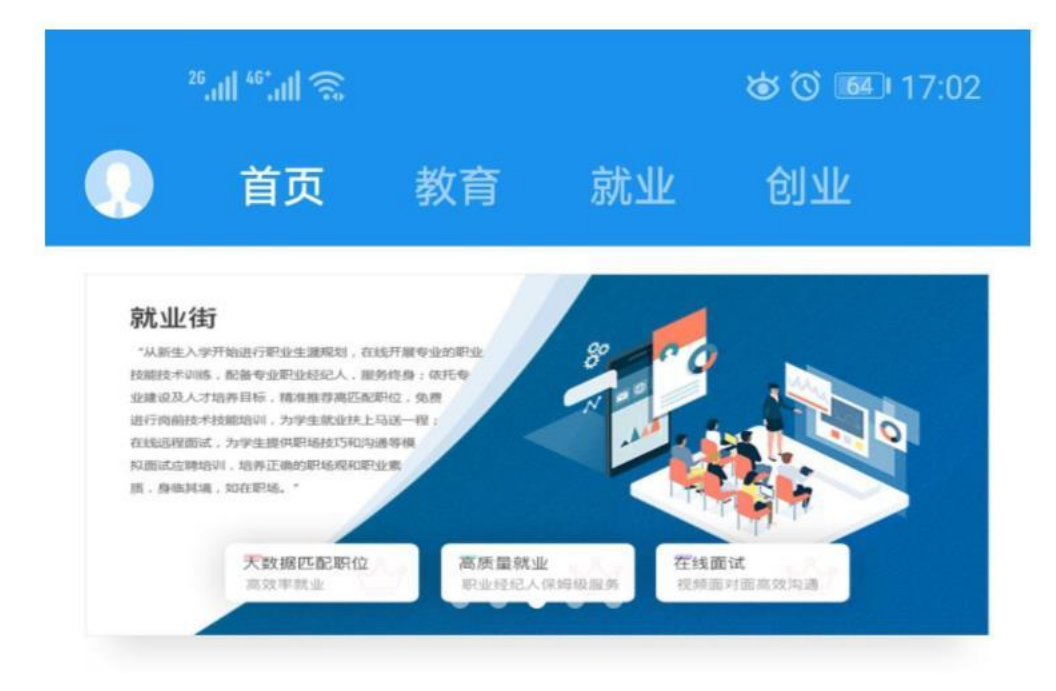

#### 新闻公告 喜讯! 校企合作共建实践教学基地揭牌仪式!

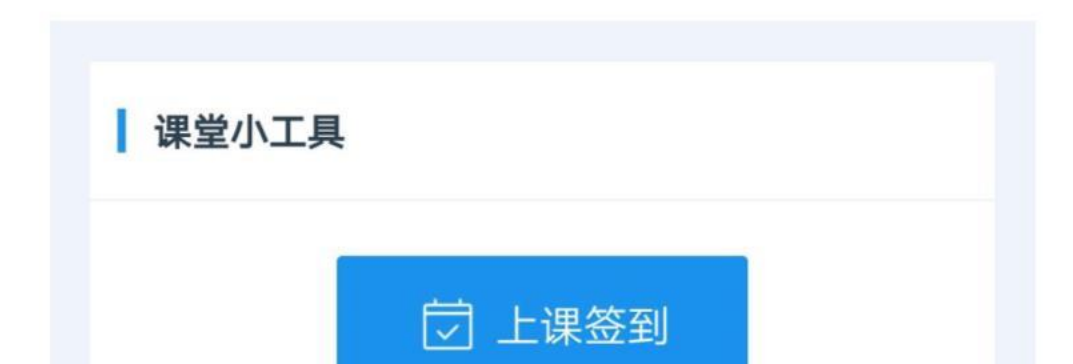